# WPS対応の無線LAN端末を接続する

### 📙 WPS機能ご利用時のご注意

#### SSIDステルス機能について

本機のSSIDステルス機能がONになっているとWPS機能は使用で きません。SSIDステルス機能については、「かんたん設定を行 う」、「LAN Wi-Fi設定を行う」を参照してください。

#### 暗号化方式について

暗号化方式をWEPに設定している場合、WPS機能は使用できません。

#### WPS対応の無線LAN端末を接続する

#### 1

(長押し)

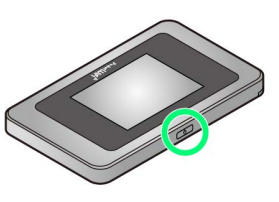

電源が入るとロック画面が表示され、無線LAN機能がONになり、自動的にインターネットに接続します。

・無線LAN機能がONになると (Wi-Fi通信規格 (2.4G/5G)
/接続数アイコン) が点灯し、インターネットに接続すると (の)
(インターネット接続中アイコン) が点灯します。

### 2

無線LAN端末の無線LAN機能をONにし、必要に応じてWPS設定の準 備操作を行う

・WPS機能の設定方法は、機器によって異なります。お使いの無線 LAN端末に付属されている取扱説明書などを参照してください。

### 3

[WPS]

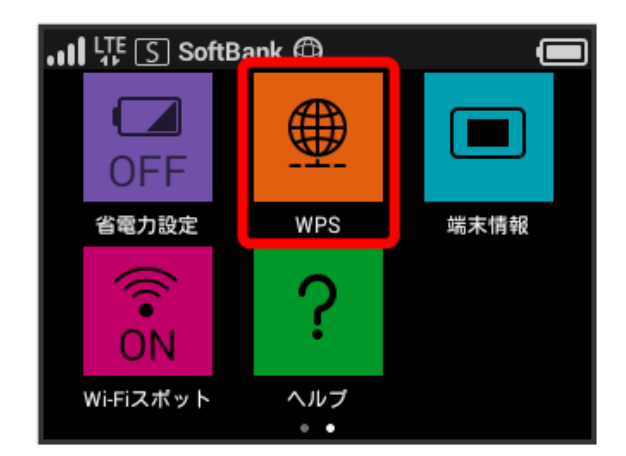

## 4

【無線LAN端末と接続】

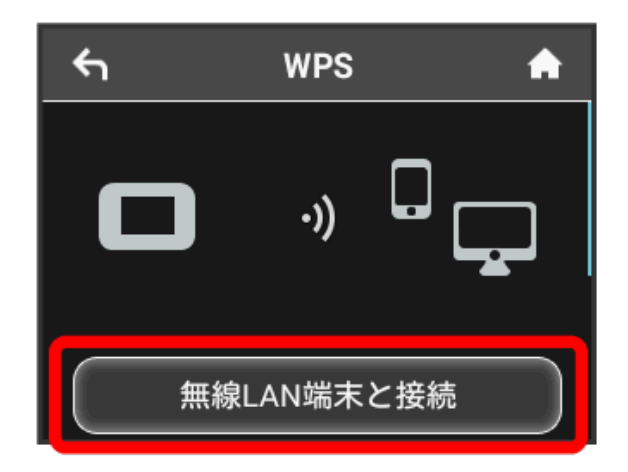

🏁 無線LAN端末からの接続を受け付ける状態になります。

## 5

次の画面が表示されている間(120秒以内)に、無線LAN端末でWPS機能の接続設定を行う

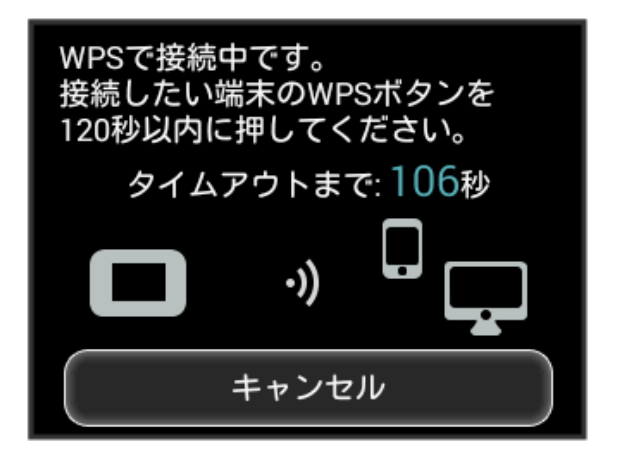

# 6

#### OK

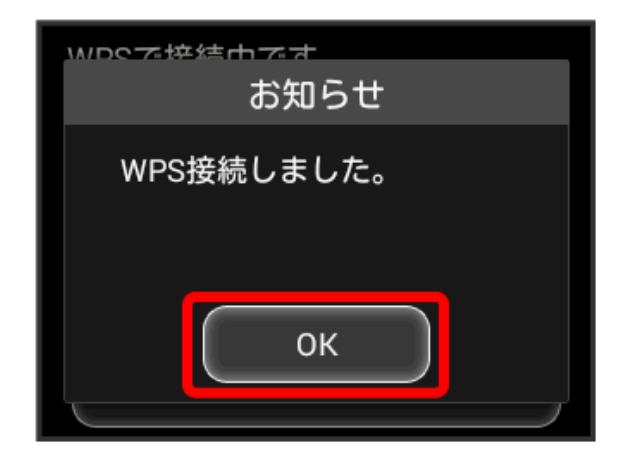

・「WPS接続できませんでした。」と表示された場合は、 OK を タップして再度接続を試してみてください。

# 7

無線LAN端末でその他の設定が必要な場合には、画面表示に従って 設定操作を行う

> 接続に成功すると、本機ディスプレイの無線LAN機器接続数表示のカウントが1つ増えます(例: ● ○ ● )。